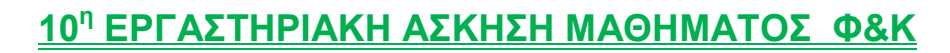

## Προσδοκώμενοι Στόχοι της Εργασίας

- Εισαγωγής στερεών σε συγκεκριμένη θέση, με συγκεκριμένο χρώμα
- Εισαγωγή υλικών σε στερεά
- Εισαγωγή φωτισμού

Τ.Ε.Ι. Λάρισας

Παράρτημα Καοδίτσας

- Εισαγωγή καμερών
- Animation σε συγκεκριμένα στιγμιότυπα, με περιορισμό στην κίνηση

## Περιγραφή της Εργασίας

Σχεδιάστε ένα box 3000x3000x100 (διαστάσεις σε χιλιοστά) παράλληλο στο XY επίπεδο και τοποθετείστε το κέντρο της πλευράς 3000x3000 στην αρχή των αξόνων. Ονομάστε το αντικείμενο αυτό «βάση». Χρωματίστε το σε γαλάζιο.

Οι βασικές ιδιότητες του αρχείου σχεδίασης θα είναι:

- Μονάδες μέτρησης σε mm
- Η απόσταση ανάμεσα στα κελιά του πλέγματος σχεδίασης θα είναι 200mm
- Στην οθόνη σχεδίασης θα εμφανίζονται 4 (τέσσερα) 'viewports'.
- Όλα τα αντικείμενα να σχεδιαστούν στο viewport 'Top'

Στον φάκελο σας θα αποθηκεύετε τις φωτοαποδόσεις (render) σε διαστάσεις 640x480 και σε αρχεία με ονόματα 1, 2, 3.... και με κατάληξη \*jpg.

Στην σκηνή που θα δημιουργήσετε θα συμπεριλαμβάνονται τα ακόλουθα τρισδιάστατα γεωμετρικά στοιχεία:

1) Ένα αντικείμενο τύπου chamfer box με διαστάσεις Length 700 κατά τον άξονα των Y, width 1000 κατά τον άξονα των X και height 50mm, fillet 20, παράλληλο στο επίπεδο XY. Το κέντρο του παραλληλογράμμου θα είναι τοποθετημένο στο σημείο με συντεταγμένες (0,0,500). Το όνομα του να είναι 'επιφάνεια\_ γραφείου' και χρώμα πράσινο. Αποθηκεύστε την πρώτη εικόνα με όνομα 1.jpg κάνοντας render στο Perspective.

2) Στο σημείο με συντεταγμένες 420,-270,0 να τοποθετηθεί ένα αντικείμενο τύπου chamfer box με διαστάσεις Length 50, width 50, height 500mm, fillet 5, παράλληλο στο επίπεδο XY. Το αντικείμενο να έχει height Segs. 20.Το όνομα του να είναι 'Πόδι\_1' και χρώμα κόκκινο. Αποθηκεύστε τη δεύτερη εικόνα με όνομα 2.jpg κάνοντας render στο Perspective.

3) Στο αντικείμενο 'πόδι\_1' εφαρμόστε έναν τροποποιητή τύπου taper με τιμές, amount 1,0, curve -2,0, να εφαρμοστεί στον άξονα Ζ και να επιδρά στο επίπεδο ΧΥ, τα όρια εφαρμογής του να είναι από 50 έως 500mm. Αποθηκεύστε την τρίτη εικόνα με όνομα 3.jpg κάνοντας render στο Perspective.

4) Αντιγράψτε το αντικείμενο 'πόδι\_1' στις αντίστοιχες θέσεις του αντικειμένου 'επιφάνεια\_ γραφείου' έτσι ώστε τα αντίγραφα να είναι συνδεδεμένα μεταξύ τους και να έχουν όνομα πόδι\_2, πόδι\_3, πόδι\_4 (το πρώτο αντίγραφο θα δημιουργηθεί στην αριστερή κάτω γωνία και τα υπόλοιπα δεξιόστροφα από αυτή τη θέση). Αποθηκεύστε την τέταρτη εικόνα με όνομα 4.jpg κάνοντας render στο Perspective.

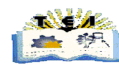

5) Στο σημείο με συντεταγμένες (-500,300,0) να τοποθετηθεί ένα αντικείμενο τύπου plane με διαστάσεις length 2000, width 2500. Το όνομα του αντικειμένου να είναι 'βάση\_σκηνής' και χρώμα σιέλ. Αποθηκεύστε την πέμπτη εικόνα με όνομα 5.jpg κάνοντας render στο Perspective.

6) Στο αντικείμενο 'βάση\_σκηνής' να αντιστοιχίσετε υλικό τύπου checker. Το υλικό να έχει τιμές Tiling κατά U και V 0,003 με χρώμα πράσινο και μπέζ. Αποθηκεύστε την έκτη εικόνα με όνομα 6.jpg κάνοντας render στο Perspective

7) Στο αντικείμενο 'επιφάνεια\_γραφείου' να αντιστοιχίσετε υλικό τύπου wood. Το υλικό να έχει τιμές Tiling κατά X,Y,Z 10. Αποθηκεύστε την έβδομη εικόνα με όνομα 7.jpg κάνοντας render στο Perspective

8) Στα αντικείμενα πόδι\_1\_2\_3\_4 να αντιστοιχίσετε ένα υλικό τύπου metal chrome (από την material libraries 3dsmax). Αποθηκεύστε την όγδοη εικόνα με όνομα 8.jpg κάνοντας render στο Perspective

9) Εισάγετε ένα τύπο φωτισμού Target Spot στο σημείο (2000,-2100,2300), το κέντρο του στόχου του να είναι στο σημείο (0,0,0). Η ένταση του φωτός να είναι 1,2, να ενεργοποιήσετε την εμφάνιση σκιών τύπου Ray Traced. Η παραγόμενη σκιά θα πρέπει να εμφανίζετε στο viewport 'Perspective' όπως και ο φωτισμός που έχει εισαχθεί. Η ρύθμιση Hotspot/Beam να έχει τιμή 28 και η Falloff/Field τιμή 42. Κατά τη φωτοαπόδοση το χρώμα στο background να είναι λευκό. Αποθηκεύστε την ένατη εικόνα με όνομα 9.jpg κάνοντας render στο Perspective.

10) Απενεργοποιήστε την εμφάνιση των σκιών και του εισηγμένου φωτισμού στη σκηνή σας. Τη χρονική στιγμή 0 τα αντικείμενα θα βρίσκονται στην αρχική του θέση. Κατά τη χρονική στιγμή 10 θα πρέπει τα αντικείμενα της σκηνής σας να βρίσκονται στις θέσεις: επιφάνεια\_ γραφείου (0,0,1500), πόδι\_1 (1200,-270,300), πόδι\_2 (-1500,-700,-300), πόδι\_3 (-1500,800,0), πόδι\_4 (1200,600,400).

Κατά τη χρονική περίοδο από 10-20 το 'πόδι\_1' θα κάνει μια πλήρη περιστροφή γύρω από τον άξονα Υ και παράλληλα να μετακινηθεί μέχρι το σημείο (420,-270,0).

Κατά τη χρονική περίοδο 20-50 το πόδι\_2 θα κινείται γύρω από το πόδι\_1 χωρίς να έρχεται σε επαφή με αυτό και να επιστρέφει στη θέση που ήταν τη χρονική στιγμή 0. Κατά τη χρονική περίοδο 10-50 το πόδι\_3 θα κινείται διαγώνια προς το πόδι\_1 μέχρι το σημείο (-420,270,0) χωρίς να έρθει σε επαφή με κάποιο άλλο αντικείμενο της σκηνής. Κατά τη χρονική περίοδο από 10-50 το αντικείμενο 'πόδι\_4' θα μετακινηθεί στη θέση που βρίσκονταν το αντικείμενο 'πόδι\_2' κατά τη χρονική στιγμή 10 (χωρίς να έρθει σε επαφή μαζί του) ώστε να τοποθετηθεί τελικά στη θέση που βρισκόταν στη χρονική περίοδο 0.

Τη χρονική περίοδο 50-100 το αντικείμενο 'επιφάνεια\_γραφείου' θα τοποθετηθεί στη θέση που βρισκόταν τη χρονική στιγμή 0 αφού θα εκτελεί ευθύγραμμη κατακόρυφη κίνηση και παράλληλα θα περιστρέφεται γύρω από τον άξονα Ζ.